## **ESET Tech Center**

Kennisbank > ESET Endpoint Encryption > How do I add a new client licence to my Enterprise Server?

How do I add a new client licence to my Enterprise Server? Anish | ESET Nederland - 2018-01-24 - Reacties (0) - ESET Endpoint Encryption

Note: If you haven't yet setup your Enterprise Server, then please follow this article first:

KB119 - How do I set up my Enterprise Server?

To add a new client licence to your Enterprise Server follow the procedure below:

Login to the Enterprise Server. Click the **Organisation:** link in the left hand tree view. Click the **Licences** tab. Click the **Add** button.

## ×

Enter a **Description** for your own reference to describe the licence being added.

Enter the **Product ID** and **Product Key** information from your licence purchase email, then click the **Next** button and complete the wizard.

## ×

After the wizard is closed, the licence will be displayed in the list of available licences.

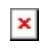

keywords: licence, license, add licence, enterprise server